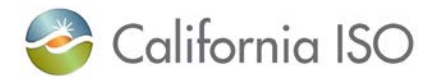

## California ISO eTariff Viewer User Guide

- The eTariff Viewer facilitates the electronic viewing of the California ISO tariffs and eTariff filings, as well as orders and dockets issued by FERC as of June 28, 2010.
- Filings and order prior to June 28, 2010 associated with the California ISO tariff are accessible from the <u>Tariff Archive</u> page on the California ISO website.
- The eTariff Viewer displays what is on file within the FERC eTariff System and it **does not** reflect **all** of the currently effective tariff language or all FERC directives as they may not have been issued in the eTariff system. For the most up-to-date and currently effective tariff language, please visit the <u>Regulatory Page</u> on the California ISO website.

There are four main parts to the eTariff Viewer: the **Search Bar**, the **Document Locator**, the **Document Outline** and the **Viewing Area**.

| 🍣 California ISO                                                                      |                                                                    |                                                                |                                                             | ٩                  |
|---------------------------------------------------------------------------------------|--------------------------------------------------------------------|----------------------------------------------------------------|-------------------------------------------------------------|--------------------|
| ABOUT US PARTICIPATE STAY I                                                           | NFORMED PLANNING                                                   | MARKET & OPERATIONS                                            | RULES ISO EN ESPAÑ                                          | ŇOL                |
| Home > Rules > eTariff                                                                |                                                                    |                                                                |                                                             |                    |
| Access California ISO tariffs, filings and o<br>Regulatory Commission (FERC). Previou | rders dating back to the ISO's<br>is filings and orders are availa | s June 2010 baseline tariff fi<br>able in the archives located | ling with the Federal Ener<br>on the <b>Regulatory page</b> | rgy Search Bar     |
| Search Start<br>Filters Date: D                                                       | End Source                                                         | e: Select A Source V                                           | Regulatory<br>Search:                                       | G 🦘 Back to viewer |
| Document Locator                                                                      | Document                                                           | Proper                                                         | ties<br>wing Area                                           | Related Items      |

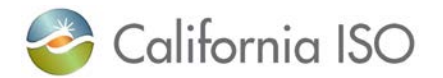

1. The **Document Locator** will list the different California ISO tariffs, filings, dockets, and orders. To view all of the California ISO tariffs, use the "+" button to expand the list. To view California ISO eTariff filings, use the "+" button to expand that list. To navigate to a specific filing, docket or order, select the year and then the month by expanding the "+" sign.

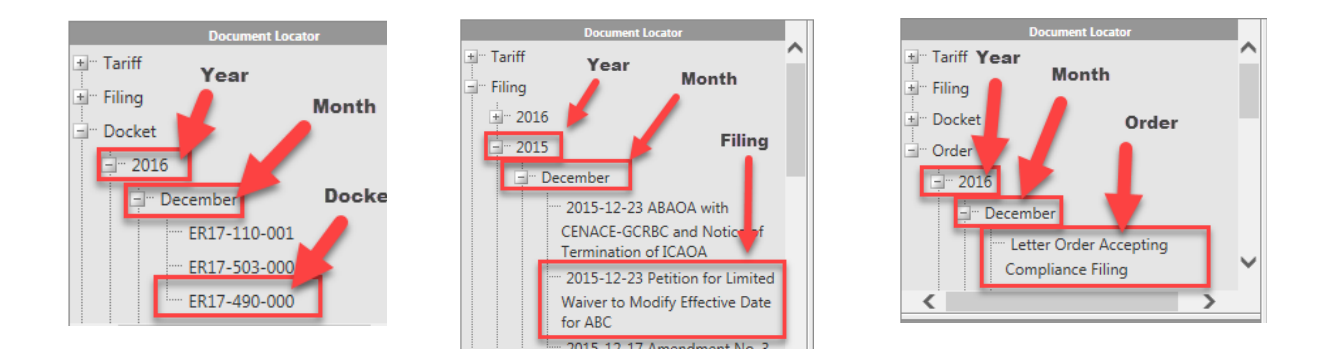

2. The sections of the California ISO tariff will be listed in the **Document Outline** box, and some sections will have a "+" next to them to see the children of those sections, or sub-sections. The California ISO tariff goes to the third numerical placement for sections and sub-sections (See Section 1.3.2, below).

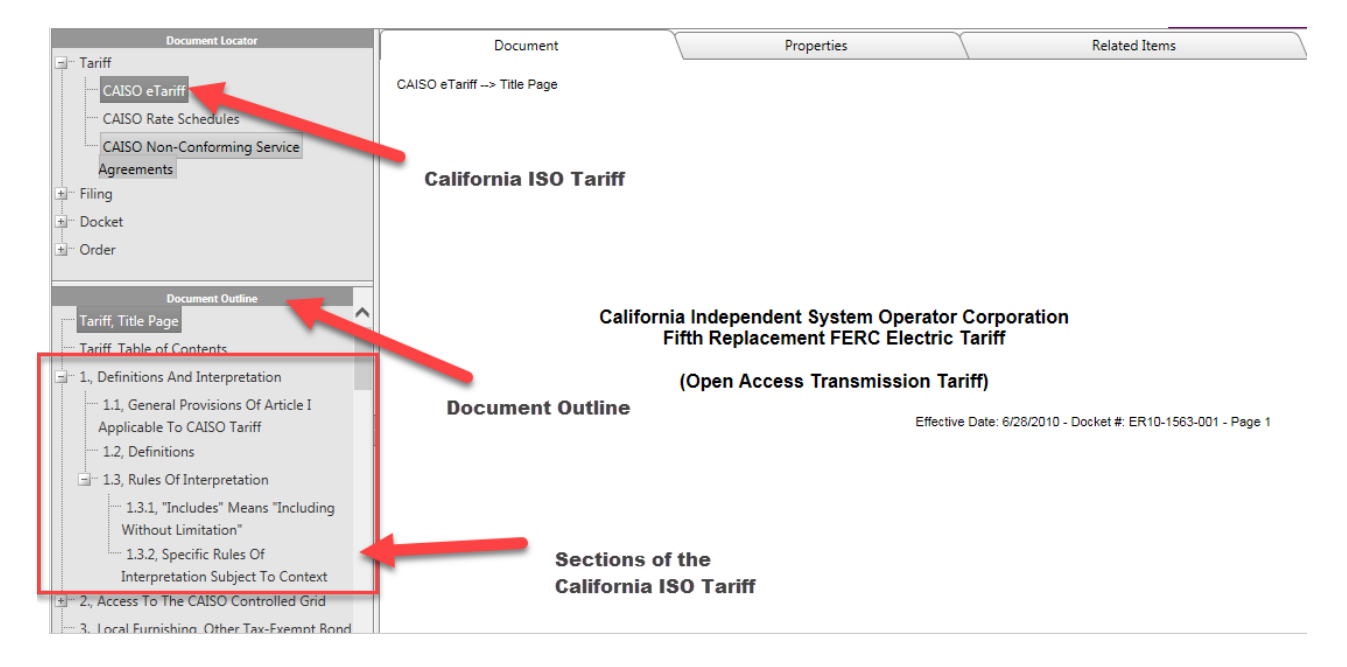

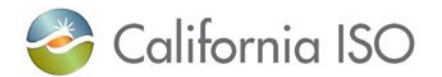

3. To view a specific section of a California ISO tariff, click on the section, or sub-section title. The language of the selected California ISO tariff section will appear in the viewing area.

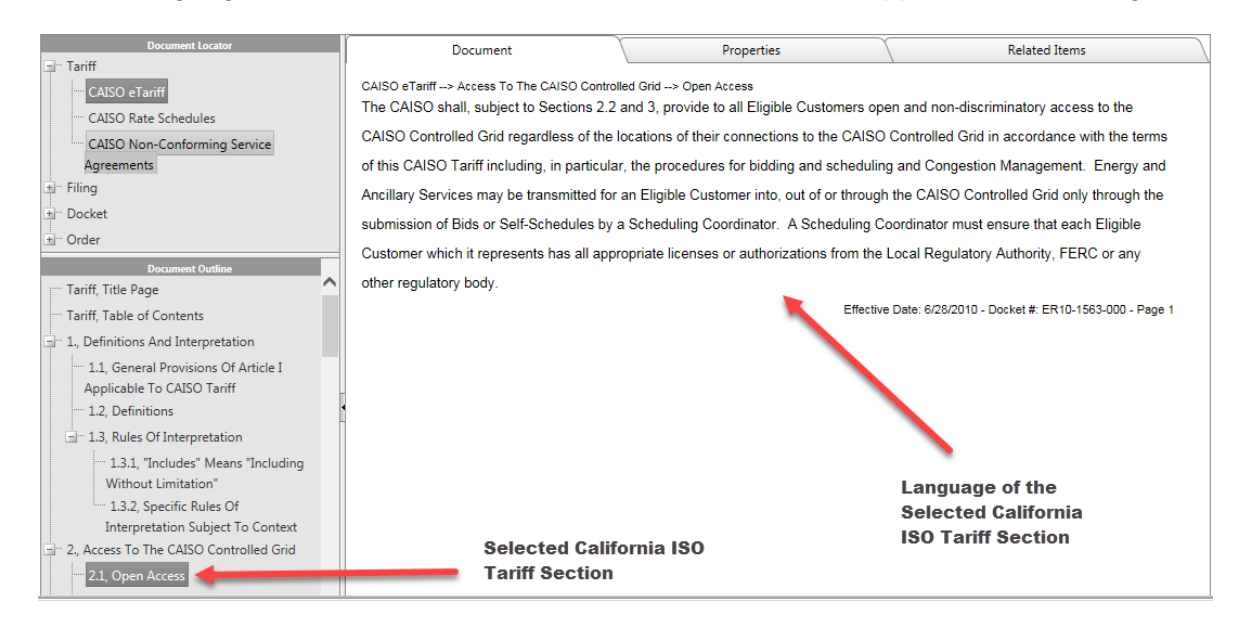

4. To export a tariff section in the **Document Outline**, in the upper right-hand corner select either "Show PDF" or "Show Word."

| Search Start<br>Filters Date: Date: Dat | End Source: Select A Source V Regulatory Search:                                                                                                    | Back to viewer                                                                                                    |
|----------------------------------------------------------------------------------------------------|----------------------------------------------------------------------------------------------------|----------------------------------------------------------------------------------------------------|
| ß                                                                                                    | Select PDF or W<br>Document Gen                                                                                                    | Vord for<br>eration                                                                                                    |
| Document Locator  Tariff CAISO eTariff CAISO Rate Thedules CAISO Non-C nforming Service Agreements  Filing Docket Order  Selected California ISO Tariff in the Document Locator                                                                                                    | Document         Properties           CAISO eTariff> Local Furnishing, Other Tax-Exempt Bond Facility Financing         This Section 3 applies only to transmission facilities which are under the Op           Local Furnishing Participating TO or other Tax Exempt Participating TO. Not         (and the CAISO is not authorized to request) any Local Furnishing Participation or other Tax Exempt Part of a system that           Bonds or other Tax Exempt Debt or (2) the contractual restrictions and cover specified in Appendix B to the TCA.         Each Local Furnishing Participating TO and other Tax Exempt Participating assistance to the CAISO in developing a CAISO Protocol to meet the object keep the CAISO fully informed of any changes necessary to that CAISO Protocol The CAISO shall implement the CAISO Protocol referred to in this Section 3 | Related Items<br>erational Control of the CAISO and are owned by a<br>othing in this CAISO Tariff or the TCA shall compel<br>ting TO or other Tax Exempt Participating TO to<br>was financed in whole or part with Local Furnishing<br>inants regarding the use of any transmission facilities<br>TO shall cooperate with and provide all necessary<br>ives of the first paragraph of this Section 3 and shall<br>otocol from time to time. |
| Document Outline                                                                                                    | and other Tax Exempt Participating TOs shall bear sole responsibility for the<br>interpretation of all relevant legislation and the tax and other financial conse                                                                                                    | e development of that CAISO Protocol including the<br>quences of its implementation.                                                                                                    |
| I antif, Table of Contents         In , Definitions And Interpretation         In , Definitions And Interpretation         In , Definitions And Interpretation         In , Access To The CAISO Controlled Grid         In , Local Furnishing, Other Tax-Exempt Bond         Facility Financing         In 4, Roles And Responsibilities         In 4, Roles And Responsibilities         In 6, Communications         In 7, System Operations Under Normal And Emergency Conditions         In 8, Anglianz Sensies                                                                                                    | Selected California ISO Tariff Section<br>in the Document Outline                                                                                                    | Save or Open a PDF or Word<br>Document of the Selected<br>California ISO Tariff Section                                                                                                    |
| p you want to open or save <b>6178.pdf</b> (4.88 KB) from <b>cai</b> s                                                                                                    | so.etariff.biz? Open                                                                                                    | Save  Cancel ×                                                                                                    |

## Copyright 2017 California ISO

The currently effective tariff language is available on the California ISO <u>Regulatory Page</u>. The eTariff Viewer only contains information that is on file within FERC's eTariff system.

- 3 -

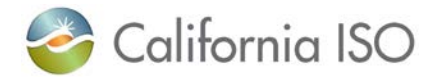

5. The selected California ISO tariff section that is displayed in the viewing area provides the FERC docket in which the selected tariff section became effective, located at the bottom of the document, along with the effective date, and the metadata that is on file with FERC, which is located in the upper portion of the viewing area.

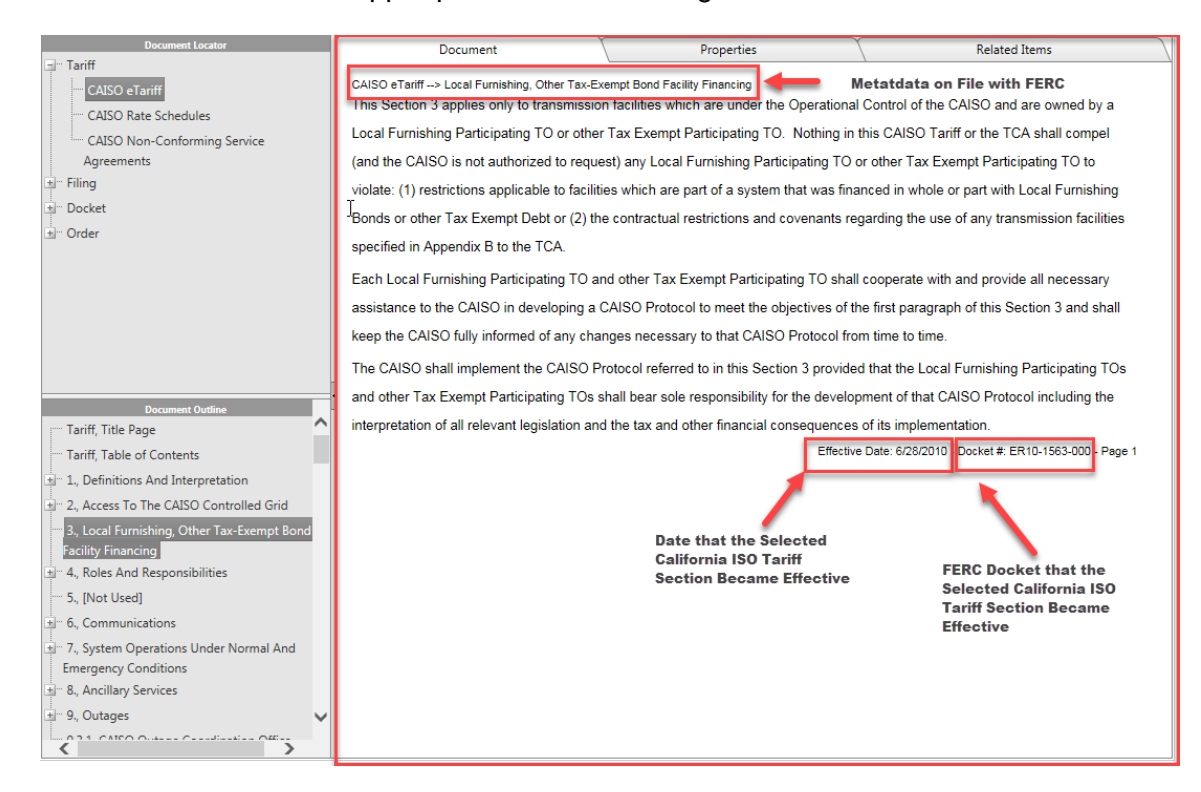

6. To export or print multiple California ISO tariff sections at once, select "Document Generation" in the upper right-hand corner of the eTariff Viewer. The generate tariff document page will appear. This page is where all sections will load on the left-hand side of the screen. Select the tariff sections to be exported and select the either a Word of PDF format, then click on the "Generate" button. Internet Explorer with prompt either to save or open the generated file. To return to the eTariff Viewer, click on the "Return to Viewer" button.

|                                                                                                 |                                                                                                    | Document<br>Generation                                                                                                    | Button                                                                                                    |                                                                                                    | Show PDF Show Wor                                                                                                    |
|-------------------------------------------------------------------------------------------------|----------------------------------------------------------------------------------------------------|----------------------------------------------------------------------------------------------------|----------------------------------------------------------------------------------------------------|----------------------------------------------------------------------------------------------------|----------------------------------------------------------------------------------------------------|
| Discussed Lacator                                                                               | Document                                                                                                    | Properties                                                                                                    | Ţ                                                                                                    | Related II                                                                                                    | Document Generati<br>ems                                                                                                    |
| CAISO Rate Schedules<br>CAISO Non-Conforming Service<br>Agreements<br>Filing<br>Docket<br>Order | This Section 3 applies only to transmission factors<br>This Section 3 applies only to transmission fac-<br>Local Furnishing Participating TO or other Ta<br>(and the CAISO is not authorized to request)<br>violate: (1) restrictions applicable to facilities is<br>Bonds or other Tax Exempt Debt or (2) the cc<br>specified in Appendix B to the TCA.<br>Each Local Furnishing Participating TO and cc<br>assistance to the CAISO in developing a CAI<br>keep the CAISO fully informed of any change<br>The CAISO shall implement the CAISO Protoc | telefies which are under the Ope<br>x Exempt Participating TO. Not<br>any Local Furnishing Participat<br>which are part of a system that i<br>intractual restrictions and cover<br>ther Tax Exempt Participating T<br>SO Protocol to meet the objecti-<br>s necessary to that CAISO Prot<br>col referred to in this Section 3 | rational Control of ti<br>thing in this CAISO<br>ing TO or other Tax<br>was financed in who<br>hants regarding the<br>TO shall cooperate to<br>ves of the first parag<br>locol from time to tim<br>provided that the Lo | he CAISO and a<br>Tariff or the TCA<br>Exempt Particip<br>yele or part with L<br>use of any trans<br>with and provide<br>graph of this Sec<br>ne.<br>scal Furnishing F | re owned by a<br>shall compet<br>ating TO to<br>scal Furnishing<br>mission facilities<br>all necessary<br>tion 3 and shall<br>larticipating TOs |
| Devianment Continue     Tarriff, Title Page     Tarriff, Table of Contents                      | and other Tax Exempt Participating TOs shal     interpretation of all relevant legislation and th                                                                                                    | bear sole responsibility for the<br>a tax and other financial conseq                                                                                                    | development of tha<br>uences of its impler<br>Effective Date: 6/28/20                                                                                                    | t CAISO Protoco<br>mentation.<br>010 - Docket # ER                                                                                                    | l including the                                                                                                    |

#### Copyright 2017 California ISO

The currently effective tariff language is available on the California ISO <u>Regulatory Page</u>. The eTariff Viewer only contains information that is on file within FERC's eTariff system.

- 4 -

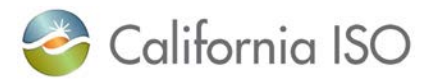

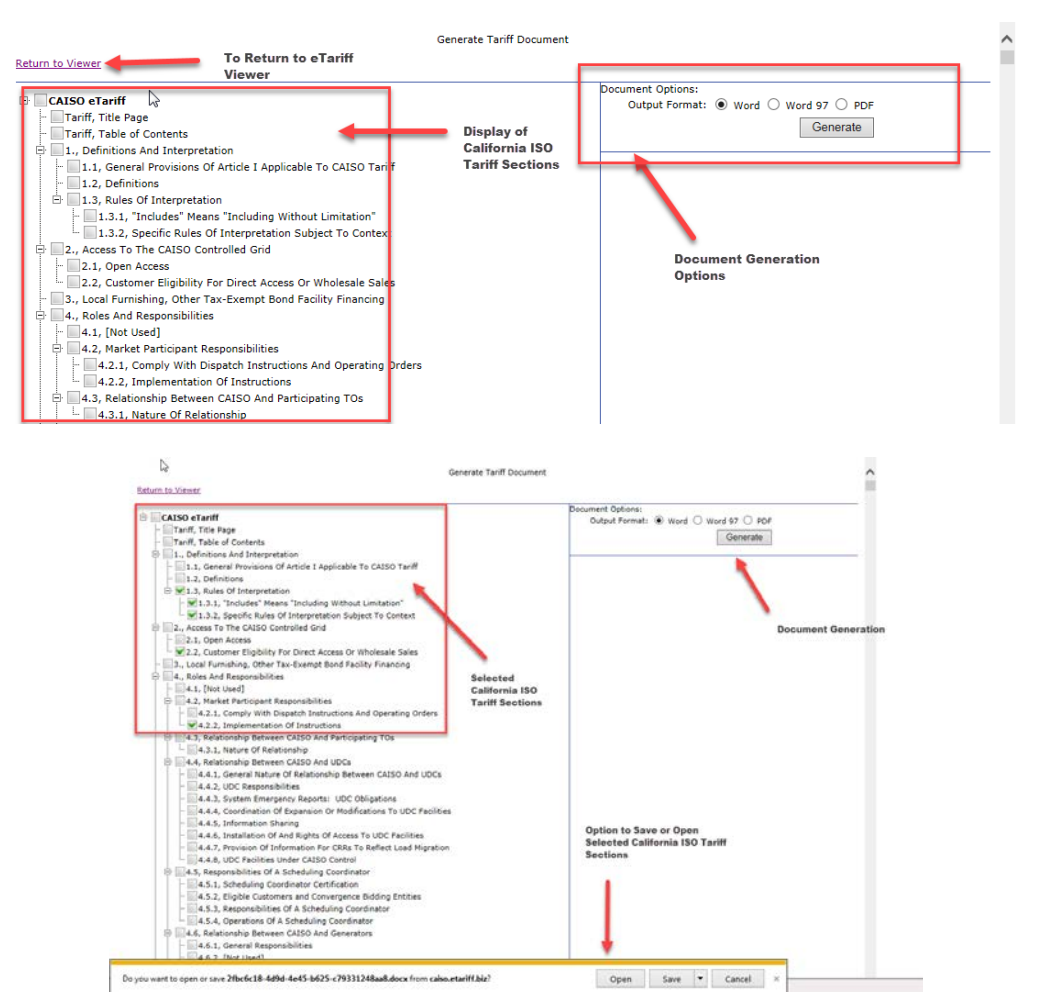

7. The Properties Tab in the viewing area provides details regarding what the selected California ISO tariff the section is associated with. The Properties Tab provides the title of the tariff section, the effective date, and as well as what version of the selected tariff section is currently effective.

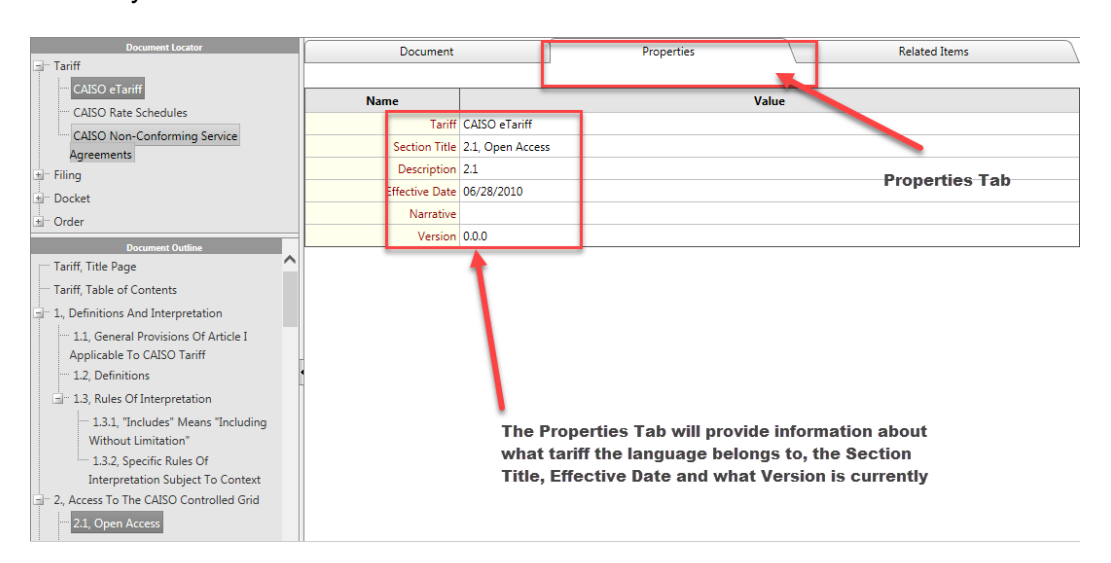

Copyright 2017 California ISO

The currently effective tariff language is available on the California ISO <u>Regulatory Page</u>. The eTariff Viewer only contains information that is on file within FERC's eTariff system.

- 5 -

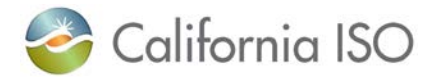

8. The Related Items tab will **only** provide filings that are related to the selected tariff section, and is displayed in the viewing area. (For example, California ISO tariff section 2.2 is only related to the baseline filing dated June 28, 2010.)

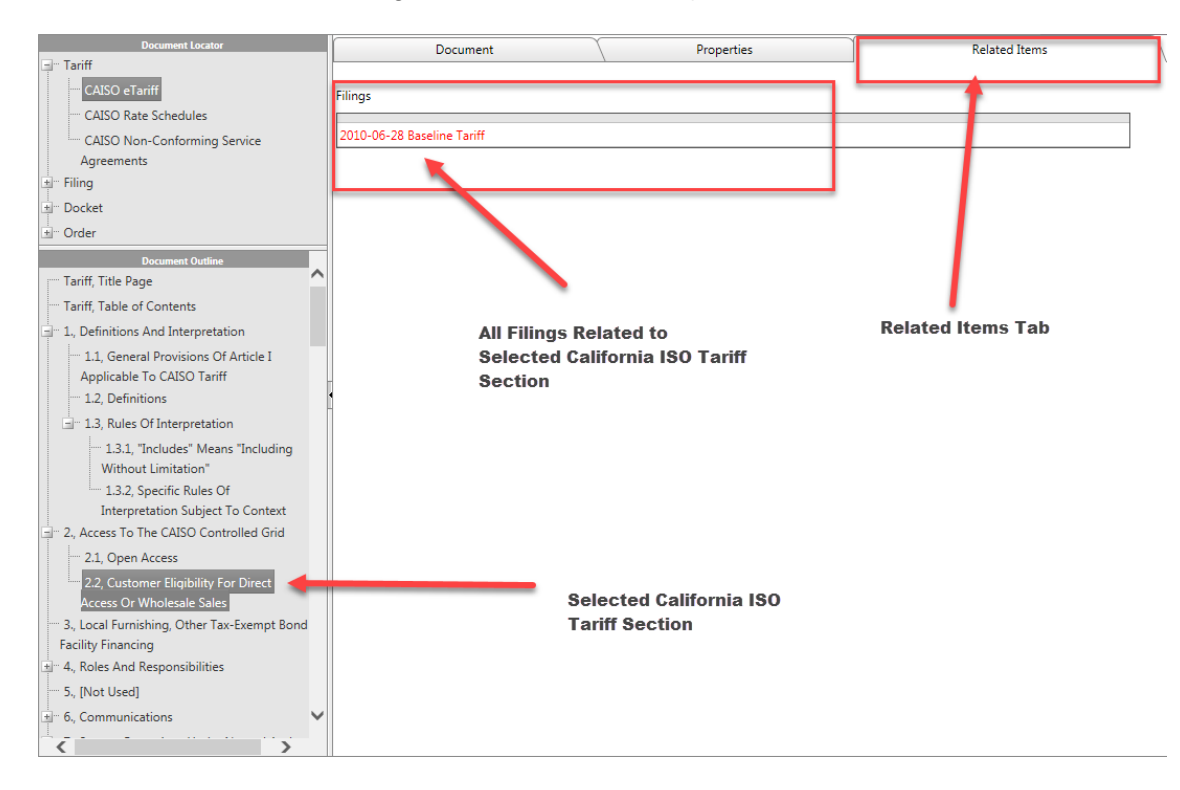

9. To locate a filing, navigate to the **Document Locator**, which will display the documents listed out by Filing Year, and then by Filing Month. Select the filing that to view information related to.

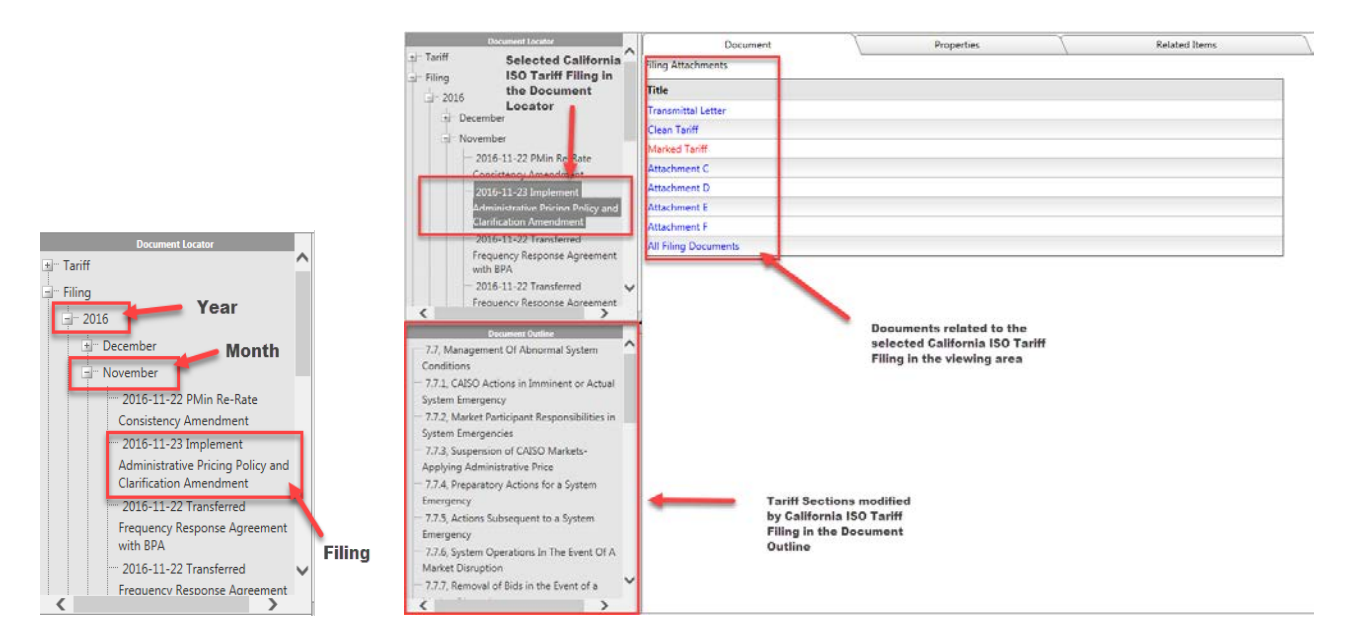

- 6 - The currently effective tariff language is available on the California ISO <u>Regulatory Page</u>. The eTariff Viewer only contains information that is on file within FERC's eTariff system.

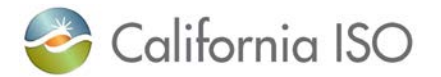

To view a filing attachment that is listed in the viewing area, simply click on it and wait for 10. Internet Explorer to prompt to either save or open the file. A PDF document can then be exported.

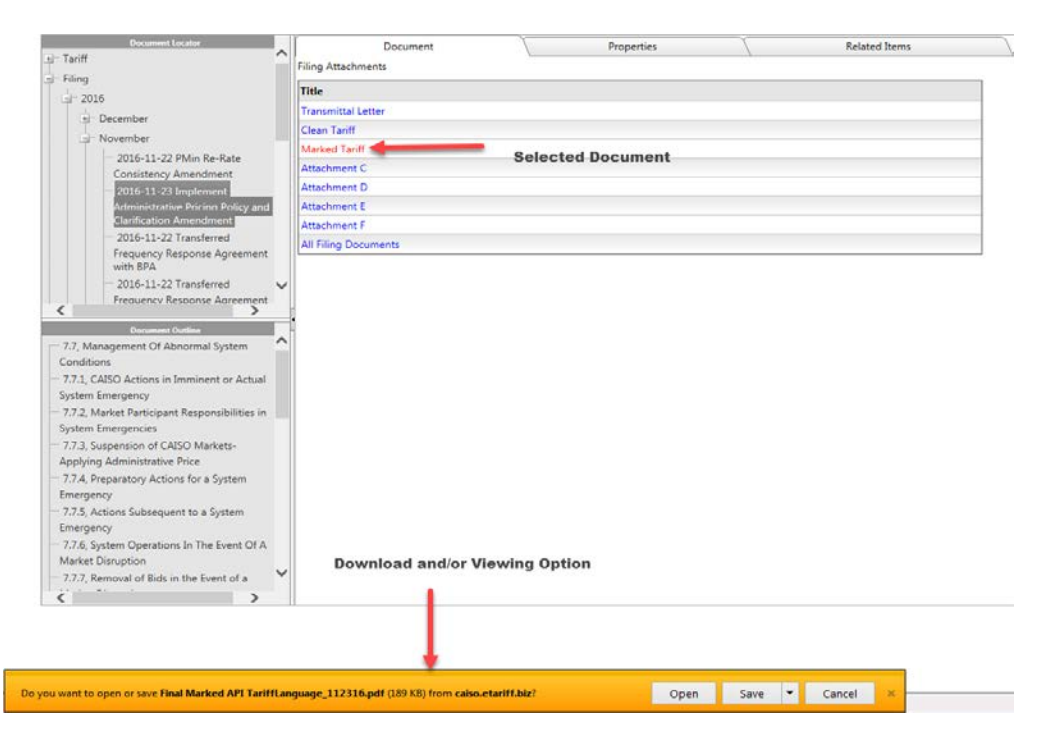

11. To view all filing documents listed in the viewing area, simply click on "All Filing Documents," and wait for Internet Explorer to prompt to either save or open the zip file. Once the zip file is opened or saved, all of the PDF filing documents can be opened at once.

| Document Locator                                   | Document              | Properties             | Related Items  |
|----------------------------------------------------|-----------------------|------------------------|----------------|
|                                                    | Filing Attachments    |                        |                |
| - riing                                            | Title                 |                        |                |
| G- 2016                                            | Transmittal Letter    |                        |                |
| t December                                         | Clean Tariff          |                        |                |
| .⊒ November                                        | Marked Tariff         |                        |                |
| 2016-11-22 PMin Re-Rate                            | Attachment C          |                        |                |
| 2016-11-22 Implement                               | Attachment D          |                        |                |
| Administrative Pricing Policy and                  | Attachment E          |                        |                |
| Clarification Amendment                            | Attachment F          |                        |                |
| ···· 2016-11-22 Transferred                        | All Filing Documents  |                        |                |
| Frequency Response Agreement                       |                       |                        |                |
|                                                    |                       |                        |                |
| Frequency Response Agreement                       |                       |                        |                |
| < >                                                |                       |                        |                |
| Document Outline                                   |                       | "All Filing Documents" |                |
| 7.7, Management Of Abnormal System                 |                       | selected               |                |
| Conditions                                         |                       |                        |                |
| Sustem Emocraney                                   |                       |                        |                |
| 772 Market Participant Responsibilities in         |                       |                        |                |
| System Emergencies                                 |                       |                        |                |
| 7.7.3, Suspension of CAISO Markets-                |                       |                        |                |
| Applying Administrative Price                      |                       |                        |                |
| 7.7.4, Preparatory Actions for a System            |                       |                        |                |
| Emergency                                          |                       |                        |                |
| ···· 7.7.5, Actions Subsequent to a System         |                       |                        |                |
| Emergency                                          | Open or Save zip      | file                   |                |
| 7.7.6, System Operations In The Event Of A         |                       |                        |                |
| Market Disruption                                  |                       |                        |                |
| 7.7.7, Removal of Bids in the Event of a           |                       |                        |                |
| < >>                                               |                       |                        |                |
|                                                    |                       |                        |                |
|                                                    |                       |                        |                |
|                                                    | •                     |                        |                |
|                                                    |                       |                        |                |
| u want to open or save Filing_560.zip (1.49 MB) fr | om caiso.etariff.biz? | Open S                 | Save  Cancel × |

### Copyright 2017 California ISO

- 7 -The currently effective tariff language is available on the California ISO Regulatory Page. The eTariff Viewer only contains information that is on file within FERC's eTariff system.

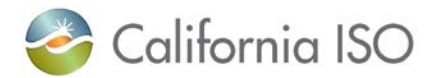

12. The Properties tab in the viewing area will provide information relating to the selected California ISO tariff filing that includes: the title of the tariff filing; the filing date; what California ISO tariff it was filed in; and the docket number.

| Search Start<br>Filters Date: Da                                                                                                    | te:                                                                  | Source: Select A Source                                   | Regulatory     Search:                       |                                  | <u>⊆</u> ⇒                     | Back to viewer |
|----------------------------------------------------------------------------------------------------|----------------------------------------------------------------------|-----------------------------------------------------------|----------------------------------------------|----------------------------------|--------------------------------|----------------|
| Document Locator                                                                                                    | Document<br>Name<br>Filing Title<br>Filing Narrative<br>Tariff Title | 2016-11-23 Implement Admin<br>11/23/2016<br>CAISO eTariff | Properties<br>istrative Pricing Policy and t | Value<br>Clarification Amendment | Related Items                  |                |
| 2015-11-23 Implement     Administrative Pricine Policy and     Clarification Amendment     2015-11-22 Transferred     Frequency Response Agreement     with BPA     2015-11-22 Transferred     Frequency Response Agreement     Document Outline     7.7, Management Of Abnormal System     Conditions     7.7.1, CAISO Actions in Imminent or Actual     System Emergency     7.7.2, Market Participant Responsibilities in     System Emergencies | Selected Ca<br>ISO Tariff Fil<br>Document O                          | lifornia<br>ling in the<br>utline                         |                                              | California IS<br>Properties i    | 30 Tariff Fili<br>n the Viewin | ng<br>ng Area  |

13. The Related Items tab in the viewing area provides details of how the tariff filing is related to other items of interest, such as: dockets, FERC orders, other California tariff filings, and what the tariff filings are related to.

| Document Locator                                                                                     | Document                                                               | Properties | Related Items |  |  |  |
|----------------------------------------------------------------------------------------------------|------------------------------------------------------------------------|------------|---------------|--|--|--|
| Filing Selected California ISO     Tariff Filing in     Selected California ISO     Tariff Filing in | Dockets                                                                |            |               |  |  |  |
| 2015                                                                                                 | ER15-861-000                                                           |            |               |  |  |  |
|                                                                                                    | ER15-861-002                                                           |            |               |  |  |  |
| 2015-12 3 ABAOA with                                                                                 | ER15-861-004                                                           |            |               |  |  |  |
| CENACE-G TRBC and Notice of                                                                          | ER15-861-007                                                           |            |               |  |  |  |
| Termination of ICAOA                                                                                 | ER15-861-008                                                           |            |               |  |  |  |
| Waiver to Modify Effective Date                                                                      | ER15-861-006                                                           |            |               |  |  |  |
| for ABC                                                                                              | ER15-861-003                                                           |            |               |  |  |  |
| 2015-12-17 Amendment No. 3                                                                           | ER15-861-008 (Informational Filing)                                    |            |               |  |  |  |
| to ABAOA with Nevada Power<br>Company                                                                |                                                                        |            |               |  |  |  |
| 2015-12-11 Termination of                                                                            | Orders                                                                 |            |               |  |  |  |
| Document Outline                                                                                     | Letter Order Accepting Request for Waiver                              |            |               |  |  |  |
|                                                                                                    | Filings                                                                |            |               |  |  |  |
|                                                                                                    | 2016-02-29 Petition Extension Limited Waiver Modify ABC Effective Date |            |               |  |  |  |
|                                                                                                    | 2019-08-19 EIM Available Balancing Capacity Compliance                 |            |               |  |  |  |
|                                                                                                    |                                                                        |            |               |  |  |  |
|                                                                                                    | Tariffs                                                                |            |               |  |  |  |
|                                                                                                    | CAISO eTariff                                                          |            |               |  |  |  |

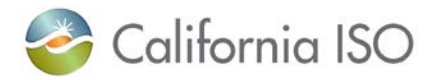

14. The tariff sections associated with the selected California ISO eTariff filing are located in the **Document Outline**, and are the marked tariff "sheets" that are submitted to FERC for filing as the official "record." These red-lined documents will appear in the viewing area and can be exported as either a PDF or Word document with the incremental red-lined changes. The accepted version of the red-lined tariff section is on file with FERC in its eTariff system.

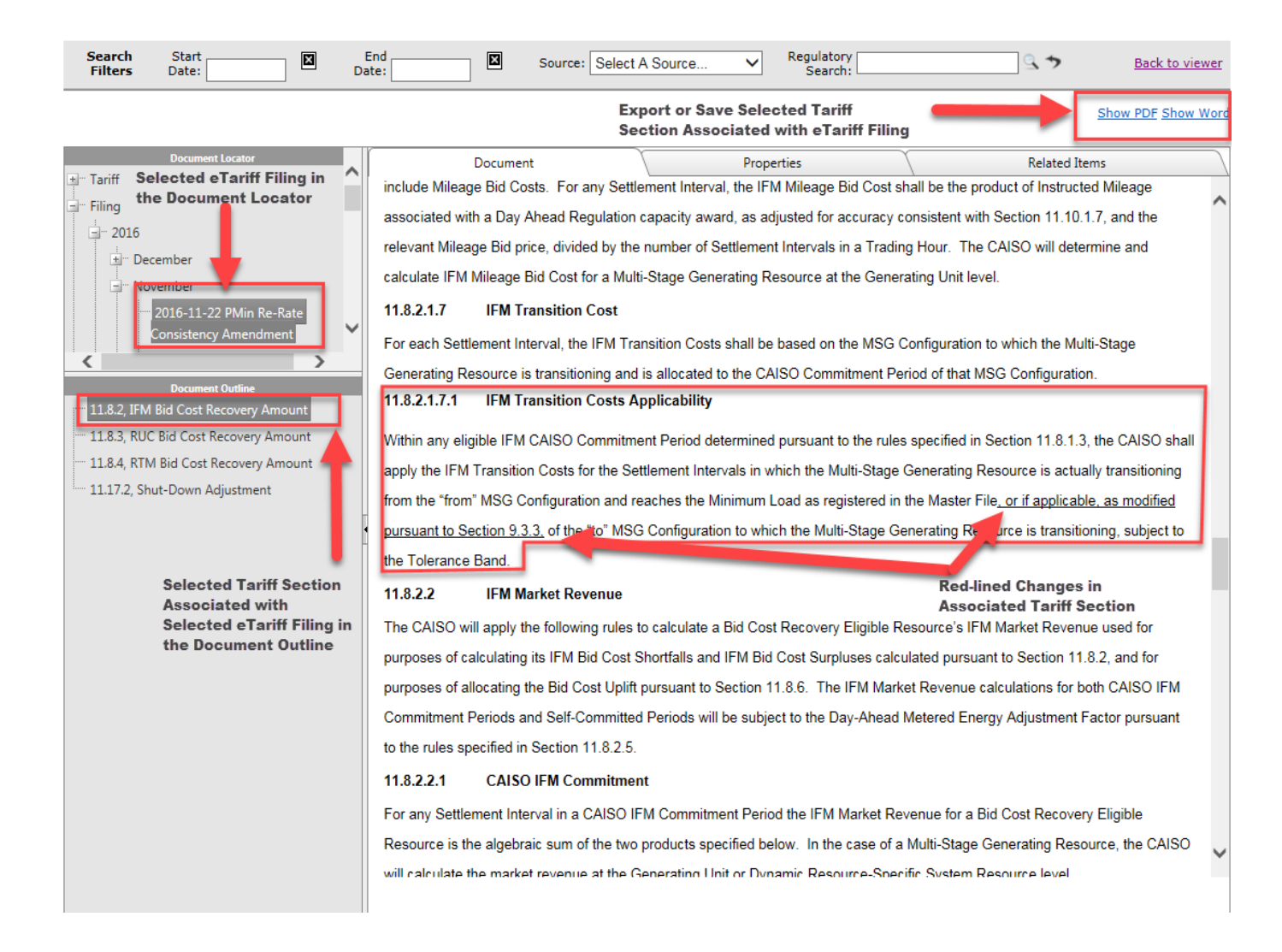

![](_page_9_Picture_0.jpeg)

15. The **search bar** allows the viewer to search and filter by Start Date and End Date. These dates can be effective dates, filing dates, the date a docket or order was issued, or any date associated with an item within the eTariff Viewer. The Source allows the search to be narrow in scope. For example, search for Master Tariff sections that have an effective date of October 1, 2016, to November 30, 2016, and the search is Regulatory.

| Search<br>Filters         Start<br>Date:         End<br>Date:         End<br>Date:         Source:         Master Tariffs         Regulato<br>Search  | ry Regulatory  | Back to viewer         |
|----------------------------------------------------------------------------------------------------|----------------|------------------------|
|                                                                                                    |                | Found 0 Records        |
|                                                                                                    |                |                        |
| Search<br>Filters         Start<br>Date:         End<br>Date:         End<br>Date:         Source:         Master Tariffs         Regulator<br>Search | Regulatory     | Back to viewer         |
| N                                                                                                    | Effective Date | Found 19 Record        |
| ۳۵ Title                                                                                                    | Source         | Date                   |
| CAISO eTariff - 40.6.8, Use Of Generated Bids                                                                                                    | Master Tariff  | 11/30/2016 12:00:00 AM |
| CAISO eTariff - 30.5.1, General Bidding Rules                                                                                                    | Master Tariff  | 11/30/2016 12:00:00 AM |
| CAISO eTariff - Appendix J, Grandfathered Metering, Settlement & SCP Provisions                                                                       | Master Tariff  | 11/1/2016 12:00:00 AM  |
| CAISO eTariff - 40.10.4, Effective Flexible Capacity                                                                                                  | Master Tariff  | 11/1/2016 12:00:00 AM  |
| CAISO eTariff - 40.10.2, Allocation of Flexible Capacity Need California ISO Tariff Sections                                                          | Master Tariff  | 11/1/2016 12:00:00 AM  |
| CAISO eTariff - 40.10.1, Flexible Capacity Needs Assessment                                                                                           | Master Tariff  | 11/1/2016 12:00:00 AM  |
| CAISO eTariff - 40.9.2, Exemptions                                                                                                    | Master Tariff  | 11/1/2016 12:00:00 AM  |
| CAISO eTariff - 40.8.1, Applicability                                                                                                    | Master Tariff  | 11/1/2016 12:00:00 AM  |
| CAISO eTariff - 40.7.2, Penalties For Non-Compliance                                                                                                  | Master Tariff  | 11/1/2016 12:00:00 AM  |
| CAISO eTariff - 40.6.4, Use-Limited Resources Additional Availability Requirements                                                                    | Master Tariff  | 11/1/2016 12:00:00 AM  |
| CAISO eTariff - 40.6.1, Day-Ahead Availability                                                                                                    | Master Tariff  | 11/1/2016 12:00:00 AM  |
| CAISO eTariff - 40.4.7, Submission Of Supply Plans                                                                                                    | Master Tariff  | 11/1/2016 12:00:00 AM  |
| CAISO eTariff - 40.2.2, Non-CPUC Load Serving Entities                                                                                                | Master Tariff  | 11/1/2016 12:00:00 AM  |
| CAISO eTariff - 9.3.1, CAISO Outage Coordination Office                                                                                               | Master Tariff  | 11/1/2016 12:00:00 AM  |
| CAISO eTariff - 40.4.6, Reductions For Deliverability                                                                                                 | Master Tariff  | 11/1/2016 12:00:00 AM  |
| CAISO Non-Conforming Service Agreements - Service Agreement 3981, DSHBAOA between CAISO and Arizona Public Service<br>Company                         | Master Tariff  | 10/25/2016 12:00:00 AM |
| CAISO eTariff - Appendix K, Ancillary Service Requirements Protocol (ASRP)                                                                            | Master Tariff  | 10/1/2016 12:00:00 AM  |
| CAISO eTariff - 27.9, Non-Generator Resources MWh Constraints                                                                                         | Master Tariff  | 10/1/2016 12:00:00 AM  |
| CAISO eTariff - 4.13.2, Applicable Requirements for RDRRs, PDRs and DRPs                                                                              | Master Tariff  | 10/1/2016 12:00:00 AM  |

For further instructions on the California ISO eTariff Viewer, please contact Grace Clark at <u>gclark@caiso.com</u> or (916) 351-2214.

To see the video provided by Renee Feeney from Systrends, click here.

# Note: The eTariff Viewer is an application that is located within the California ISO public website browser and make a few moments to display on your webpage.